## **HOW TO REGISTER**

#### **CLICK HERE TO REGISTER!**

- Recommend using desktop versus phone
- Click sian in •
- Username and password pre-set up • Do not create a new account
- If you are not a SNA member, you will need to create a new account
- Username: Use your email address used for your SNA membership
- **Password:** 12345678
  - You can reset your password after logging in

# REGISTERING/PAYING FOR JUST YOURSELF?

Go to conference list on your dashboard (Get to your dashboard by clicking your name in top right corner or my conferences in top left)

#### See 2024 SNA of Ohio Annual Conference

- Then select register (you may have to scroll to the right to see "register"
  - \*if your email or phone number is incorrect you will need to contact Swan Solutions (see below)
- Click "register type" you wish to register for
- Fill out pre registration required section with what you plan to attend from this list
  - It is very important to provide accurate information here
- Session information is optional, but feel free to minus out any sessions you will not be attending. This will be tied to your calendar.
- Click Submit and move onto payment type

### PAYMENT (BOTH OPTIONS)

\*\*\*We suggest having your PO open prior to registering since the invoice is generated automatically with the date you register.

- Enter discount code if applicable and **click pay**
- Enter credit card information if paying with a credit card
  - Click Pay
  - You are now registered!
- Click Request Invoice if paying by purchase order
- Enter all other information required for the invoice
- Click submit •
- You are now registered!

| fig                                                                                                    |            |
|----------------------------------------------------------------------------------------------------|------------|
| 2024 SNA of Ohio Annual                                                                                                    |            |
| Conference                                                                                                    |            |
| This year's host site for the conference and hotel rooms is the new Champion<br>Mill Conference Center & Hotel, located at 600 N B St., Hamilton, OH 45013. | 42         |
| Hotel Room Reservations:<br>A limited number of discounted hotel rooms are available for the nights of June<br>10, 11, 12 and 13,read more                  |            |
| Tracey Hogan                                                                                                    | DE O H I O |
| 😑 snaohio@assnoffices.com                                                                                                    |            |
| 614-221-1900                                                                                                    |            |

#### **INDIVIDUAL REGISTRATION VIDEO HERE**

Sign in or Register

#### **GROUP REGISTRATION VIDEO HERE**

# **REGISTERING/PAYING FOR MORE THAN ONE EMPLOYEE?**

#### Member Management at the top

-> Group registration

Select district/organization, conference - 2024 SNA of Ohio Annual Conference and registration type

• Enter total aty of people once registration type selected

#### **Events**

- It is important to know what every employee you register plans to attend from the one's listed in order for us to get proper counts for food, etc.
- Put total gty of people for each required session
- Add session
  - Leave this alone. Each member can log into their own to select their session. This is what will pull up on your calendar of events.

Check all users that you are registering from the list

 If a member is missing please contact Swan Solutions (see below)

**Click submit** and move onto payment type

### ADDITIONAL INFORMATION

#### Everyone is encouraged to update your profile

- Click your name in the top right corner, click profile and edit
- This is where you will add if you have any dietary or ADA requirements
- Interested in the scavenger hunt Wednesday night? SIGN UP HERE
- Need additional help?
  - Contact Swan Solutions
    - grow@figk12.com
    - 800-817-1408